# 自動車リサイクルシステムへの インボイス番号の登録を開始しました

# 2023年10月1日からのインボイス制度の開始に伴い、

# 9月1日より自動車リサイクルシステム事業者情報登録画面で

インボイス番号の登録・確認ができるようになりました。

なお、以下の条件(\*1)に一致する場合は、既に自動車リサイクルシステムにインボイス番号が 登録されているため、登録内容の確認をお願いいたします。

<\*1:登録済の条件>

・2023年6月末時点で、法人名および住所が、国税庁の公表情報と一致している

・事前に自動車リサイクルコンタクトセンターにインボイス番号をお知らせいただいている

## く自動車リサイクルシステムへの登録に関する注意点>

## ✓国税庁の公表サイトに公表されていない場合は、登録できません。

国税庁インボイス制度適格請求書発行事業者公表サイト (nta.go.jp)

→公表後、速やかに登録してください。

→国税庁への登録申請・承認から、公表サイトへの掲載はタイムラグがあります。 申請がお済みでない方は、お早めの申請をお願いいたします。

√インボイス番号に変更が生じた場合は、JARSでも更新が必要です。

<u>特集 インボイス制度 (nta.go.jp)</u>

適格請求書発行事業者の登録件数及び登録通知時期の目安について

→インボイス番号の失効・変更がある場合は、速やかに更新してください。

## 【登録手順】 ① 自動車リサイクルシステムにログイン

| ログイン (JMES0200)<br>閉じる       |         |  |
|------------------------------|---------|--|
| 1. ログイン情報<br>ユーザーID<br>パスワード |         |  |
| 閉じる                          | パスワード変更 |  |

### ② 事業者情報詳細/確認・変更をクリック

| 引取工程 > メニュ                                                      | —選択 (JPRS1000) |                                              |                  |               |         |
|-----------------------------------------------------------------|----------------|----------------------------------------------|------------------|---------------|---------|
|                                                                 |                |                                              |                  | 「 ログアウト ● 画面印 | 唰 ? ヘルブ |
| 事業所コード                                                          | 100120300102   | (事業者/事業所名)<br>確認・変更 ○○ 事                     | 業者               |               |         |
| 登録満了日                                                           | 2023/1/1       |                                              |                  |               |         |
| ー・電子マーフェス                                                       | トによる移動報告       |                                              | ②クリック            |               |         |
| 1.1     引渡報告     フロン類回収業者への       1.2     確定済車台     使用済自動車の引渡報告 |                | 1.3         引渡報告           1.4         確定済車台 | 解体業者への 使用済自動車の引渡 | 報告            |         |

## ③ <u>こちらをクリック</u>

| 事業者情報詳細/変更申請(JPRS0950)                                                                                                    |                                  |  |  |  |  |  |
|----------------------------------------------------------------------------------------------------|----------------------------------|--|--|--|--|--|
| メニューに戻る                                                                                                    | 「 ログアウト P 画面印刷                   |  |  |  |  |  |
| く現在リサイクルシステムに登録されている、貴事業所の【引取業に関する情報】を表示しています>                ・[]で囲まれた項目は、画面から変更申請を行うことが可能です。「変更申請画面へ」ボタンを押して、変更する内容を入力してください。 <b>&gt;適格請求書発行事業者登録番号(インボイス登録番号)の確認・登録は</b> |                                  |  |  |  |  |  |
| 事業者に関する情報                                                                                                    | 事業所に関する情報                        |  |  |  |  |  |
| <b>事業者コード</b> 9999999                                                                                                    | 事業所コード 999999001<br>本業所名 0000世界所 |  |  |  |  |  |
|                                                                                                    | DETINA RAA                       |  |  |  |  |  |

⇒クリックすると「インボイスに関する情報」ページに遷移します

## 1. インボイス番号登録・確認の手順 (2/3)

# ④ <u>インボイス番号(13桁半角数字)を入力</u> ⑤ <u>国税庁登録情報の確認をクリック</u>

| 事業者情報詳細/変更申請(                                                                               | JPRS0950)                             |                                           |                         |  |  |
|---------------------------------------------------------------------------------------------|---------------------------------------|-------------------------------------------|-------------------------|--|--|
| メニューに戻る                                                                                     |                                       | ٢                                         | ログアウト P 画面印刷 ? ヘルプ      |  |  |
| インボイスに関する情報                                                                                 |                                       |                                           |                         |  |  |
| 事業者コード                                                                                      | 9999999                               | データ更新日                                    | -                       |  |  |
|                                                                                             | インボイス登録番号                             | -                                         |                         |  |  |
| .ㅋㅋ                                                                                         | 事業者名                                  | ○○○事業者<br>(登録/更新ボタンを押しても更新されません)          |                         |  |  |
| システムに登録されている<br>インボイス情報                                                                     | 住所                                    | ○○県○○市○○町9-99-9<br>(登録/更新ボタンを押しても更新されません) |                         |  |  |
|                                                                                             | 登録年月日                                 | 取消年月日                                     | 失効年月日                   |  |  |
|                                                                                             |                                       |                                           |                         |  |  |
| 適格請求書発行事業者登録番号<br>(インボイス登録番号)                                                               | T 1234567890123<br>(13桁 半角数字)         | 国税庁登録情報の確認                                |                         |  |  |
| 国税庁登録情報<br>(※)                                                                              | ····································· |                                           | クリック<br><sub>)年月日</sub> |  |  |
| *このサービスは、国税庁適格請求書発行事業者公表システムのWeb-API機能を利用して取得した情報をもとに作成しているが、<br>サービスの内容は国税庁によって保証されたものではない |                                       |                                           |                         |  |  |
| ( 戻る                                                                                        |                                       |                                           | 登録/更新 登録内容のクリア          |  |  |

#### ⑥ 国税庁登録情報が自社の情報であること確認し、登録/更新をクリック ※国税庁から受領した登録通知書の内容を確認してください。

| に戻る)                    |                 | ٦                                         | ログアウト (P 画面印刷) (? | ~11 |
|-------------------------|-----------------|-------------------------------------------|-------------------|-----|
| ボイスに関する情報               |                 |                                           |                   |     |
| 事業者コード                  | 3333333         | データ更新日                                    | 2022/10/10        |     |
|                         | インボイス登録番号       | T1234567890123                            |                   |     |
| システムに登録されている<br>インボイス情報 | 事業者名            | ○○○事業者<br>(金益/更新ポタンを押しても更新されません)          |                   |     |
|                         | 住所              | ○○県○○市○○町9-99-9<br>(産経/更新ボタンを押しても更新されません) |                   |     |
|                         | 登錄年月日           | 取清年月日                                     | 失効年月日             |     |
|                         | 2023/10/01      | 2023/11/01                                | 2025/03/31        |     |
| 格請求書発行事業者登録番号           | т 1234567890123 | 国限庁登録情報の確認                                |                   |     |
| (1 ノ 不1 人豆蒜香方)          | (1)析 半角表定)      |                                           |                   |     |
|                         | 事業者名            | ○○○事業者                                    |                   |     |
| 国际疗费器情報                 | 住所              | ○○県○○市○○町9-99-9                           |                   |     |
| (※)                     | 登録年月日           | 取消年月日                                     | 失効年月日             |     |
|                         | 2023/10/01      | 2023/11/01                                | 2025/03/31        |     |
| 25524                   | と必ず確認してくださ      | さい。                                       | がらが、              | 容のク |

## ⑦ 登録完了のメッセージを確認

|   | 事業者情報詳細/変更申請(Jf                           | PRS0950)                             |                                           |                                  |          |
|---|-------------------------------------------|--------------------------------------|-------------------------------------------|----------------------------------|----------|
|   | インボイス登録番号を登録しる                            | ました。                                 |                                           |                                  |          |
| - |                                           |                                      |                                           |                                  | /        |
|   | (メニューに戻る)                                 |                                      |                                           | <u>「 ログアウト</u> ( <b>P</b> 画面印刷 ) | (? ヘルプ ) |
|   |                                           |                                      |                                           |                                  |          |
|   | インボイスに関する情報                               |                                      |                                           |                                  |          |
|   | 事業者コード                                    | 9999999                              | データ更新日                                    | 2023/11/10                       |          |
|   |                                           | インボイフ登録兼号                            | 1000000000000                             |                                  |          |
|   |                                           | 事業者名                                 | ○○○事業者<br>(登録/更新ボタンを押しても更新されません)          |                                  |          |
|   | システムに登録されている<br>インボイス情報                   | 住所                                   | ○○県○○市○○町9-99-9<br>(登録/更新ボタンを押しても更新されません) |                                  |          |
|   |                                           | 登録年月日                                | 取消年月日                                     | 失効年月日                            |          |
|   |                                           | 2023/10/01                           | -                                         | -                                |          |
|   | 海牧津犬寺政公古学业恐惧承早                            |                                      | 同從亡恐惧性相の政部                                |                                  |          |
|   | (インボイス登録番号)                               | (1016 半分数字)                          | 国税力支援情報の確認                                |                                  |          |
|   |                                           | (13和1千角数字)                           |                                           |                                  |          |
|   |                                           | 事業者名                                 | ○○○事業者                                    |                                  |          |
|   | 国税庁登録情報                                   | 住所                                   | ○○県○○市○○町9-99-9                           |                                  |          |
|   | (*)                                       | 登錄年月日                                | 取消年月日                                     | 失効年月日                            |          |
|   |                                           | 2023/10/01                           | -                                         | _                                |          |
|   | ※このサービスは、国税庁適格請求書発行<br>サービスの内容は国税庁によって保証す | う事業者公表システムの₩eb-API機能を利用<br>されたものではない | 目して取得した情報をもとに作成しているた                      | β.                               |          |
|   |                                           |                                      |                                           |                                  |          |
|   | ( 戻る                                      |                                      |                                           | 登録/更新 登                          | 録内容のクリア  |
|   |                                           |                                      |                                           |                                  |          |

## 2. インボイス番号「取消」の手順(1/1)

## 自動車リサイクルシステムに登録したインボイス番号を取り消す場合は、以下の手順で 登録を削除してください。登録を削除すると、非適格業者として判断されます。

## ① 「登録内容のクリア」をクリック

| ポイスに関する情報               |                           |                                           |            |  |
|-------------------------|---------------------------|-------------------------------------------|------------|--|
| 事業者コード                  | 9999999                   | データ更新日                                    | 2022/10/10 |  |
|                         | インボイス登録番号                 | T1234567890123                            |            |  |
|                         | 事業者名                      | ○○○事業者<br>(金益/東新ホタンを押しても更新されません)          |            |  |
| システムに登録されている<br>インボイス情報 | 住所                        | ○○県○○市○○町9-99-9<br>(室録/更新ポタンを押しても更新されません) |            |  |
|                         | <b>登錄年月日</b>              | 取清年月日                                     | 失効年月日      |  |
|                         | 2023/10/01                | 2023/11/01                                | 2025/03/31 |  |
| <b>唐格請求書発行事業者登録番号</b>   | т [1234567890123          | 国税庁登録情報の確認                                |            |  |
| (インボイス登録番号)             | (1)桁 半角数字)                |                                           |            |  |
|                         | 事業者名                      | 000事業者                                    |            |  |
| 国极疗登録情報                 | 住所                        | ○○借○○半○○町9-99-9                           |            |  |
| (派)                     | <b>登錄年月日</b>              | 取清年月日                                     | 失効年月日      |  |
|                         | 2023/10/01                | 2023/11/01                                | 2025/03/31 |  |
| サービスは、国税庁連絡請求者          | 一<br>発行事業者公表システムのReb-API様 | 総を利用して取得した情報をもとに作成して                      | 的状         |  |

## ② 登録内容削除(クリア)のメッセージを確認

| 事業者情報詳細/変更申請(JPRS0950)                                                                                                    |              |                                           |         |       |  |
|----------------------------------------------------------------------------------------------------|--------------|-------------------------------------------|---------|-------|--|
| 登録内容をクリアしました。                                                                                                    |              |                                           |         |       |  |
|                                                                                                    |              |                                           |         | ,     |  |
| (メニューに戻る)                                                                                                    |              |                                           | トログアウト  | ? ヘルプ |  |
|                                                                                                    |              |                                           |         |       |  |
| インボイスに関する情報                                                                                                    |              |                                           |         |       |  |
| 事業者コード                                                                                                    | 9999999      | データ更新日                                    | -       | ]     |  |
|                                                                                                    | インボイス登録番号    | -                                         |         |       |  |
|                                                                                                    | 事業者名         | ○○○事業者<br>(登録/更新ボタンを押しても更新されません)          |         |       |  |
| システムに登録されている<br>インボイス情報                                                                                                    | 住所           | ○○県○○市○○町9-99-9<br>(登録/更新ボタンを押しても更新されません) |         |       |  |
|                                                                                                    | 登録年月日        | 取消年月日                                     | 失効年月日   |       |  |
|                                                                                                    | -            | -                                         | _       | ]     |  |
| 適格請求書発行事業者登録番号<br>(インボイス登録番号)                                                                                                    | T (13約 半角曲字) | 国税庁登録情報の確認                                |         |       |  |
|                                                                                                    |              |                                           |         | ]     |  |
|                                                                                                    | 事業者名         | -                                         |         |       |  |
| 国税庁登録情報                                                                                                    | 住所           |                                           | #### 80 |       |  |
| (*)                                                                                                    | 登録年月日        | 取消年月日                                     | 天効年月日   |       |  |
|                                                                                                    | 1            |                                           |         |       |  |
| ※このサービスは、国税庁通格請求書発行事業者公表システムのWeb-API機能を利用して取得した情報をもとに作成しているが、<br>サービスの内容は国税庁によって保証されたものではない                                                                                                    |              |                                           |         |       |  |
| ●録/更新         ●録/更新         ●録/可新         ●         ●         ●         ●         ●         ●         ●         ●         ●         ●         ●         ●         ●         ●         ●         ●         ●         ●         ●         ●         ●         ●         ●         ●         ●         ●         ●         ●         ●         ●         ●         ●         ●         ●         ●         ●         ●         ●         ●         ●         ●         ●         ●         ●         ●         ●         ●         ●         ●         ●         ●         ●         ●         ●         ●         ●         ●         ●         ●         ●         ●         ●         ●         ●         ●         ●         ●         ●         ●         ●         ●         ●         ●         ●         ●         ●         ●         ●         ●         ●         ●         ●         ●         ●         ●         ●         ●         ●         ●         ●         ●         ●         ●         ●         ●         ●         ●         ●         ●         ●         ●         ●         ● |              |                                           |         |       |  |